# 建筑施工特种作业证书延期申请流程

#### 1.打开浙江政务服务网,并登陆:

https://www.zjzwfw.gov.cn/zjservice/front/index/page.do

|       | NGCHAR I MISHAR I English                    |             |     | B\$R         | 98976 DI       | вшолер жа      | arristia 🚺 | ill A Birthing |        |
|-------|----------------------------------------------|-------------|-----|--------------|----------------|----------------|------------|----------------|--------|
|       | 浙江省人民政府<br>Techanic desense of bases because | ×.          | 页   | 政务公开         | 政务服务           | 数服开放           | 政民互动       | 7MM            |        |
| [     | ★■-####################################      | :省级         |     |              |                | 浙江省            | ì"一网ì      | 西办" ]          | Anna A |
| Lei L | And and an                                   | :<br>بریارت |     | m n<br>Lat ( |                | 1 - 1-<br>1-4- | ALTE       |                |        |
|       | 第二日の一部では「おおお」をする。<br>第五 一両通か 个人服务 法人服务 創口服务  |             | 島浦中 | 好影神          | 1. A.          |                | C          | 1.00           |        |
|       | 为您推荐 基本医疗保险参保人 生育津贴支付 的                      | 主育 (计       | 划生育 | )医 住!        | <b>穷公积金个人则</b> | 10户 会计1        | 学业技术资格考    | 1              |        |

## 登陆页面如下图所示

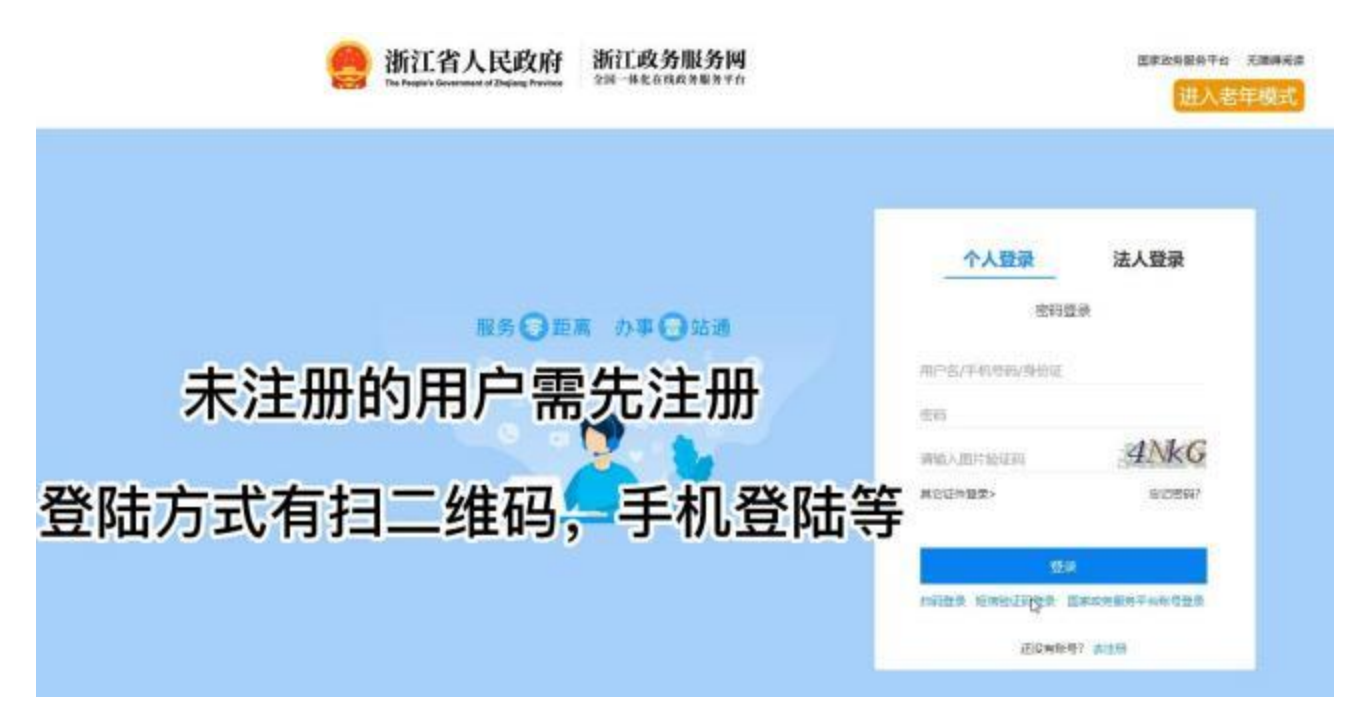

2.登陆后

A.第一种方式:可以在搜索栏直接搜索:建筑施工特种作业人员职业资格认定(延续)

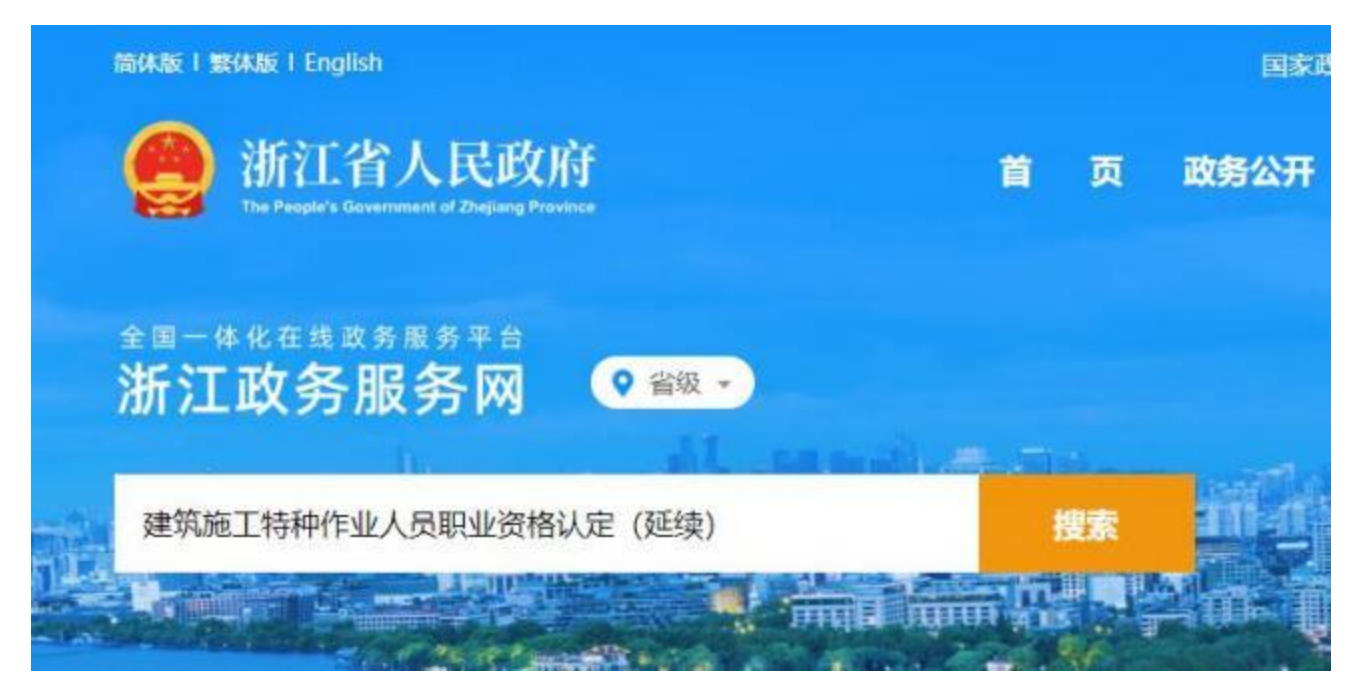

就会出现这项服务的办理链接,如下:

| 🍋 浙江省人民政府 🗌 🗢                                | 劣政府团站信自统                                       | 一堆安                | (注入夹在描示                                                                                                    |
|----------------------------------------------|------------------------------------------------|--------------------|----------------------------------------------------------------------------------------------------|
| The People's Government of Zhejiang Province | 自政府两如伯忍死                                       | 汉示                 | 世八名牛使氏                                                                                                    |
| 全音 建筑施工特种作业人员职业                              | 资格认定 (延续)                                      | 世东<br>唐政校派         | 果中搜索<br>1 政策文件檢索                                                                                                    |
| 热搜词:政府工作报告 共同富裕 社保 公积金 养                     | 北业 教育 企业开办 政策解读                                |                    |                                                                                                    |
| 全部 动家服装 注册文件 动态后曲 机构工                        | ● 动客奏器 八连八云 后南八耳 动脉                            | 25-3 10/21/00 11/4 | Cartan Sta                                                                                                    |
|                                              | 中 1055年18日本内 1855月 185<br>5元(12) 159(約1805年18日 |                    |                                                                                                    |
| 建筑施工特种作业人员职业资格认定(征续)                         | 08860 (08860)                                  | 搜索评价:              | <b>0</b> 798                                                                                                    |
| 「特特性は操作資格におの〉                                |                                                | - AL               | Contraction of the second second seco |

| NIGARNE I MERANDE I Eng                 | glish                                         |              |                                          | P183                         | XARATO OM   | EDAPP XISHIN | 读 但人老年後月  |
|-----------------------------------------|-----------------------------------------------|--------------|------------------------------------------|------------------------------|-------------|--------------|-----------|
| 🤮 浙江                                    | 省人民政府                                         |              | ă                                        | 页 政务公开                       | 政务服务        | 数据开放 政       | 民互动 了解浙江  |
| <sup>全面─</sup> 48224<br>浙江政务            | <sup>x s a s Ŧ t</sup><br>服务网                 | ♥ 翁坂 ▼       |                                          |                              |             | 浙江省"         | 一网通办"     |
| 个税                                      | άV.                                           | all an       |                                          |                              | adal I      |              | 大庁就近の     |
| Reader                                  | المیں الکی الکی الکی الکی الکی الکی الکی الکی | tina.        | nga hann 45                              |                              | Ľ           |              |           |
| 11页 — <b>网</b> 道                        | ゆ 个人服务                                        | 法人服务         | 部门服务 1                                   | 服务清单 好差的                     | P.          | The state    | 1 *3      |
| 为您推荐                                    | 城乡居民参保登                                       | 记社保医保参       | %保一件事 基本                                 | 医疗保险参保人…                     | 生育津贴支付      | 生育 (计划生育     | i) 医      |
|                                         |                                               |              |                                          |                              |             |              |           |
| e 浙江                                    | 省人民政府                                         | 浙江政务         | 服务网<br><sup>务服务平台</sup> ♀ #级             |                              |             | 国家政务服务干台 13  | 成 元編時间度   |
| 首页 一网通                                  | か 个人服务                                        | 法人服务         | 部门服务 服务                                  | 清单 好差评                       |             | 介根           | 八名中 恨式    |
| 一一一一一一一一一一一一一一一一一一一一一一一一一一一一一一一一一一一一一一一 | 按热                                            | )度           | 按主题                                      | 按生命周期                        | 按部门         |              |           |
| ( m/m2)                                 | 计保                                            |              | ◇ 公田全                                    |                              | <b>向</b> 人才 | 门讲/莈白        |           |
| <b>(</b> )浙江                            | [省人民政府                                        | f 浙江政务       | 分服务网 👩                                   | 612 -                        |             | 国家政务服务平台     | *志成 无障碍闲读 |
| The People<br>首页 一网                     | rs Government of Zhejjang Provins<br>西小 小人服务  | · 201-1612年1 | 部门服务 臣                                   | 8条清单 好差证                     | 1           | 不能           | 进入老年模式    |
|                                         |                                               | -            |                                          |                              |             |              |           |
|                                         |                                               |              |                                          |                              |             |              |           |
|                                         | 按                                             | 热度           | 按主题                                      | 按生命周期                        | 明 按         | 部门 🕌         |           |
| 多部国政の                                   | 省发展改革委                                        | 省经信厅(省-      | 省教育厅                                     | 省科技厅                         | 省民宗委        | 省公安厅         | 省国家安全厅    |
| 10000000000                             |                                               |              | 1.1.1.1.1.1.1.1.1.1.1.1.1.1.1.1.1.1.1.1. | and the second second second |             | 1.00000000   |           |
| 省民政庁                                    | 省司法厅                                          | 省财政厅         | 省人力社保厅                                   | 省自然资源厅                       | 省生态环境厅      | 省建设厅         | 省交通运输厅    |

# B.第二种方式:在主页面选择"个人服务"→"按部门"→"省建设厅"

页面往下拉,找到"建筑施工特种作业人员职业资格认定(延续)",点击"在 线办理"。仔细阅读"用户须知",然后进入办事。

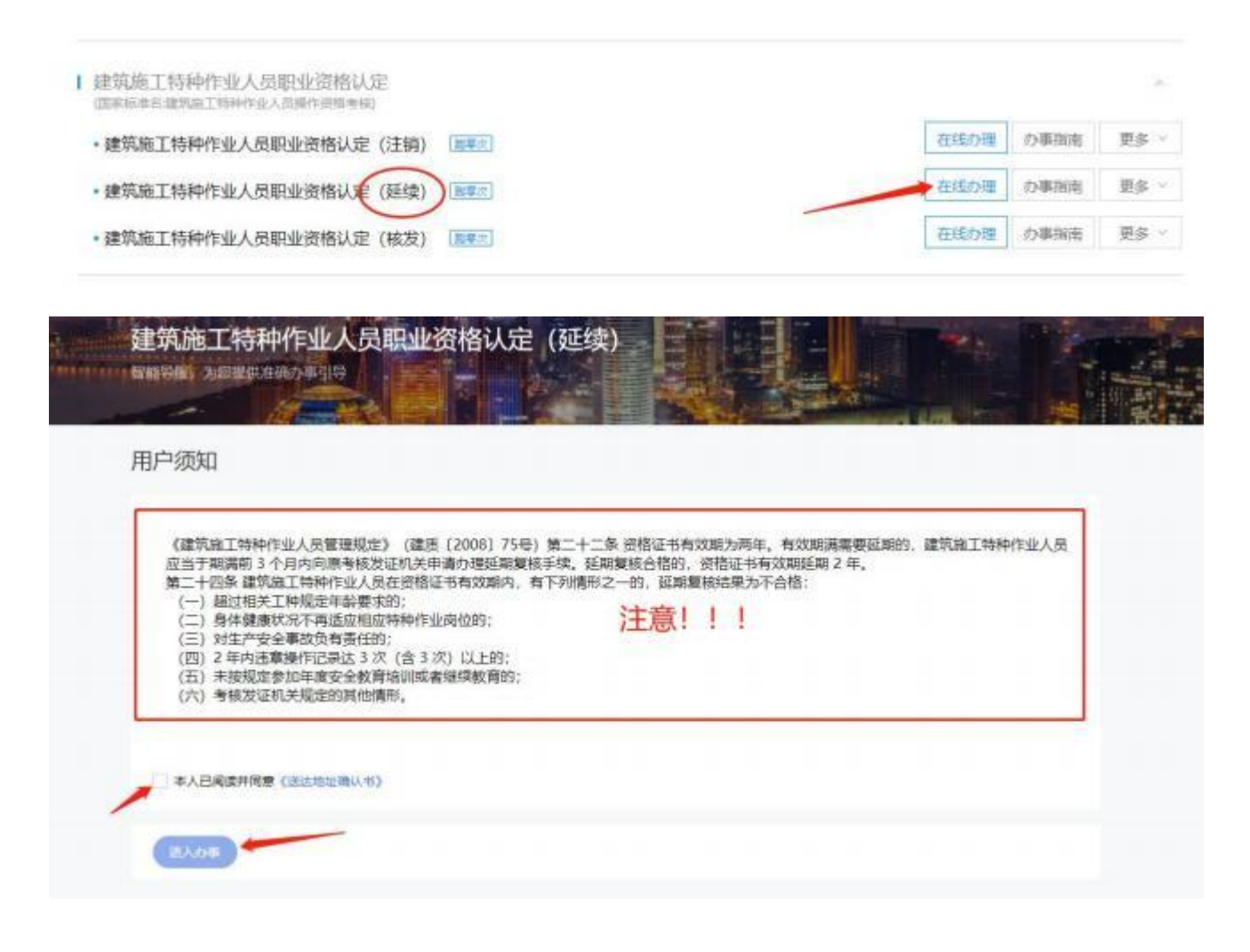

3. 当前业务需要人脸识别认证,请使用手机 APP 浙里办,扫一扫进行实名认证。

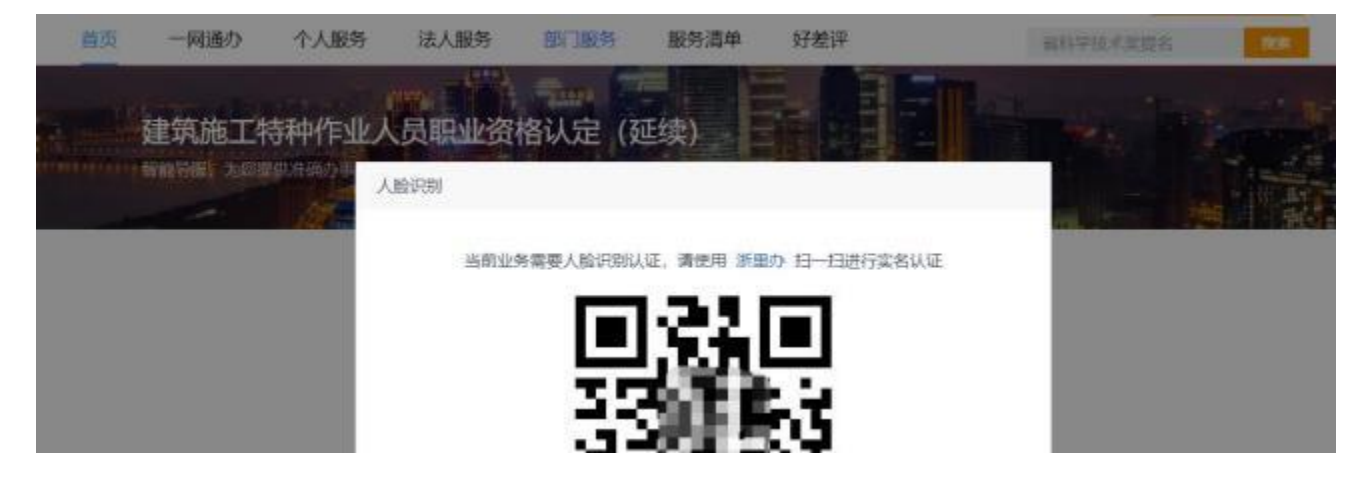

### 4.填写个人信息。

| 首页             | 一网通办          | 个人服务               | 法人服务  | 部门服务  | 服务清单     | 好差评           | 公共法律服务         | 8.85    |
|----------------|---------------|--------------------|-------|-------|----------|---------------|----------------|---------|
| In case of the |               |                    |       | Ann E |          |               | Martine Terr   | and the |
|                | 建筑施上          | 時种作业人              | 、员职业资 | 格认定(红 | 些续)      |               |                |         |
|                |               | 10                 |       | 6     | ) 人能认证成功 |               |                |         |
| 2              |               | •                  |       |       | 0        |               | 0              |         |
|                |               | 在线填裹               |       |       | 服件方式     |               | distanti.      |         |
|                | 个人信息          |                    |       |       |          |               |                |         |
|                | 请选择参加继续教育所    | 在地区                |       |       |          |               |                |         |
|                | * 击           | 学家                 | v     |       |          |               |                |         |
|                | +区御           | 学废布                | w)    |       |          |               |                |         |
|                | *)注册          | 10                 |       |       |          |               |                |         |
|                | * 条份证书码       | 3***03198909*****5 |       | 8     | 200      | <b>1</b> 3-63 |                |         |
|                | * (11.0)      | 菜                  |       | 25    |          |               | 2-5(25(0)6 8 8 |         |
|                | 证书信题          |                    |       | ~     | 0000     |               |                | -       |
|                | 1000111月1日10日 | and I              |       | M E   | 別编告      | 要填写           | 新的证书编旨         |         |
|                | 主要引           |                    |       |       | 完成       | TAYAT         |                | 50      |
|                | ~姓年           |                    |       |       | (PECUNIC |               |                |         |
|                | * (9.9)       |                    |       |       |          |               |                |         |
|                | *操作关闭         |                    |       |       |          |               |                |         |
|                | * 初始間望日期      |                    |       |       |          |               |                |         |
|                | ,证书有效期起除      |                    |       |       |          |               |                |         |
|                | *证书有效期截至      |                    |       |       |          |               |                |         |

#### 信息港上新证书编号查询:

http://zwxxbs.jst.zj.gov.cn/quicksearch/rest/TZZYRY/list.do

| N IN MILLING MARKED                        | S 12.840192     | 🔝 attan 🗓  | RISES 😇 0460 | s 🗗 arcaa 🔍 750a |
|--------------------------------------------|-----------------|------------|--------------|------------------|
| 信息查询                                       | 8492 <b>5</b> : | í.         |              | Q. 100           |
| <b>们</b> 点()资用>>                           | 國家: 編入3         | 國的"專份证号"查询 |              |                  |
| 0 4888                                     | 然名              | 展作类别       | 证书编号         | 发证机关             |
| A                                          | 3               | 建筑电工       | 3F601202     | 浙江會住祭和城乡建设厅      |
| 建筑市内公開場                                    |                 |            | 950          | 版本编号 发证机关系数      |
| 10年(21)11年(10月)21日日<br>10年(21)11年(10月)21日日 |                 |            | 0/11         | 加节调号 及亚加大定百      |

# 填好后,注意查看"本人承诺"的内容。没有问题就点"下一步"。

| 特种作业操作资借证                                                                                                    |                                                                                   |                                                                                         |                                                   |                                                         |                                    |                               |                         |           |
|----------------------------------------------------------------------------------------------------|-----------------------------------------------------------------------------------|-----------------------------------------------------------------------------------------|---------------------------------------------------|---------------------------------------------------------|------------------------------------|-------------------------------|-------------------------|-----------|
|                                                                                                    | 3fB072                                                                            |                                                                                         |                                                   |                                                         |                                    |                               |                         |           |
| 书编号                                                                                                    |                                                                                   |                                                                                         |                                                   |                                                         |                                    |                               |                         |           |
| *姓名                                                                                                    |                                                                                   |                                                                                         |                                                   |                                                         |                                    |                               |                         |           |
| * 性別                                                                                                    | 女                                                                                 |                                                                                         |                                                   |                                                         |                                    |                               |                         |           |
| * 摄作类创                                                                                                    | 1255                                                                              |                                                                                         | )                                                 |                                                         |                                    |                               |                         |           |
| *初始领证日期                                                                                                    | 2019                                                                              | 0:24:44.0                                                                               |                                                   |                                                         |                                    |                               |                         |           |
| *证书有效期起始                                                                                                    | 20                                                                                |                                                                                         |                                                   |                                                         |                                    |                               |                         |           |
| *证书有效期截至                                                                                                    | 305                                                                               |                                                                                         |                                                   |                                                         |                                    |                               |                         |           |
| 经二等乙级国院体验。<br>御丁作的伴商。 #043                                                                                                    | 自抱。无听觉<br>許問 意向的                                                                  | 建碑、无色盲; )<br>第同众氏序                                                                      | 双眼镜视力在4<br>咳嗽症 高声F                                | 以上,且將正视力在5.0以<br>精神病 空发性感厥的()                           | 止 (建筑电工、建<br>3副前時体活动的              | 乾記重机械司机<br>総系統体務等・            | 桥正视力在 5.0 以             | 上〉;无妨碍从事  |
| 经二等乙级国院体验。<br>即工作的疾病,如心<br>无下列情形:<br>一)具体健康状况不<br>二)对生产安全事故<br>三)2年内违章操作证<br>因)未按规定参加年、<br>五)考线规定参加年、<br>五)考线规证例无规<br>过程少年增强的的合句。    | 各種。无听觉<br>註時、重備時<br>同适应相应料<br>负有责任的:<br>3 景达3 次(創<br>支全全教育場<br>定的其他場所<br>6 用把の字的  | 建碑、无色音; )<br>1、 萬尼尔氏症、<br>1种作业岗位的;<br>13次) 以上的;<br>13)成者继续数百<br>5.<br>百女任务者 (21)        | 双眼 <del>梗视力在 4</del><br>眩晕症、高血/<br>的;<br>原材料的25合2 | 以上,且矫正视力在5.0以<br>精神病、克发性警察症以及                           | L (建筑电工、建<br>2影响数体活动的将             | 就起重机成司机<br>经系统庆闲等;            | 時正規力在 5.0 以。            | 上); 无妨碍从事 |
| 经二等乙级国院体验。<br>即工作的疾病,如心<br>无下列情形:<br>一)身体健康状况不<br>二)对生产安全事故<br>三)2年内违章操作证<br>因)未按规定参加年<br>五)考核发证机关规<br>对此次申请涉及的全部<br>一同意             | 各種。大听您<br>註病、 變痛的<br>兩适应相应相<br>因有责任的;<br>记录达3次(創<br>支会全款育場<br>定的其他情示<br>多申报内容的    | 建碑、无色音; 〕<br>1、 萬尼尔氏症、<br>一种作业岗位的;<br>13次) 以上的;<br>13次) 以上的;<br>13次) 真实性负责,甲)           | 双眼轉現力在 4<br>吃量症、高血尺<br>的;<br>很材料均符合得              | 1以上, 且跡正視力在 5.0 以<br>精神病、 突发性酸酸症(U.3<br>粘症和要求、 如有虚假、 本人 | 止 (建筑用工、建<br>2副城設体活动的補<br>原要接受建设主管 | 就起重机模用机<br>迎系统实情等;<br>的门及其他有关 | 新正规力在 5.0 以。<br>部门依法处理。 | 上); 无妨碍从事 |
| 经二等乙级国院体验。<br>即工作的疾病,如心<br>无下列情形:<br>一)身体健康状况不<br>二)对生产安全事故<br>三)2年内违章操作证<br>因)未按规定参加年、<br>五)考核发证机关规<br>对此次申请涉及的全部<br>同意<br>。<br>一同意 | 各種。大听您<br>註時、 案编錄<br>兩通应相应料<br>负有责任的:<br>乙蒙安全款 育場<br>定的其他場形<br>多申报內容的<br>2023-03- | 建碑、无色盲; 3<br>(4) 萬尼尔氏症、<br>(4) (中心)<br>(4) (以上的;<br>(4) (以上的;<br>(5)<br>高粱性负责,申)<br>(6) | 双眼轉現力在4<br>略量症、高血月<br>的:<br>服材料均符合的               | 以上,且矫正视力在 5.0 以<br>精神病、 安发性醫師症以3<br>N法规要求。 如有虛假,本人      | 止(建筑用工、建<br>2副城設体活动的補<br>2周期投资建设主要 | 就起重机模用机<br>迎系统实情等;<br>韵门及其他有关 | 新正规力在 5.0 以。<br>部门修法处理。 | 上);无妨碍从考  |

## 5.取件方式页面,点击"下一步"。

| 一网通归                           | 个人服务                                   | 法人服务                            | 部门服务                      | 服务清单      | 好差评          | 投资在线审批监管平台           |
|--------------------------------|----------------------------------------|---------------------------------|---------------------------|-----------|--------------|----------------------|
| 自筑施工                           | 特种作业人                                  | 员职业资                            | 格认定(3                     | 正续)       |              | New Arts             |
| 能导展、为同                         | 提供准确办事引导                               |                                 |                           |           |              |                      |
|                                | 0                                      | A MARRINGER                     |                           | 0         |              |                      |
|                                | 在城镇表                                   |                                 |                           | 取件方式      |              | ALEMAN .             |
| 1、力源結果若<br>2、彭寿: 彭寿<br>坦、有的事项透 | 为电子证件,办理成功<br>费用会证预邮寄、回封<br>(審查用由本人签收后 | 加之后发送到您的办利<br>和近单及快速过程中7<br>变行。 | 新祥情 > 办事店课。<br>**生的其他台環費用 | 3、幾用标准采用質 | 自政政府服务快速送达业务 | 的定价标准。有的事项部者费用由政府部门承 |
|                                |                                        |                                 |                           |           |              |                      |
| 办理结果材                          | 犐                                      |                                 |                           |           |              |                      |

# 6.信息确认,页面往下拉。

| 首页 | 一网通办                                       | 个人服务          | 法人服务 | 部门服务  | 服务清单           | 好差评 | 个地         | 8    | 12.0 |
|----|--------------------------------------------|---------------|------|-------|----------------|-----|------------|------|------|
|    | 建筑施工特                                      | 中作业人          | 员职业资 | 格认定(3 | E续)            |     |            |      |      |
|    |                                            | <u></u>       |      |       | — ② ——<br>联件方式 |     | (1)<br>(1) | REA. |      |
|    | 表单信息<br>个人信息<br>第5译参加速频数章<br>市<br>区目<br>近日 | 后在地区<br>1 宁波市 |      |       | G              | 2   |            |      |      |
|    | 身份业中44<br>住务<br>证书信息                       | 女             | 3    |       |                |     |            |      |      |

## 获取电子签名,签好名字,并提交。

| <b>即</b> 项名称 | and a manufacture of the |                   |  |
|--------------|--------------------------|-------------------|--|
| 建筑加工特种性      | F亚人员职业资格认定(就课)           |                   |  |
| 力结材料         |                          |                   |  |
| 建筑施工特种作      | 作业人员资格证书 电影如             |                   |  |
|              |                          |                   |  |
|              |                          | ~                 |  |
|              |                          | Jacob Contraction |  |
|              |                          | 3/4/JEE           |  |

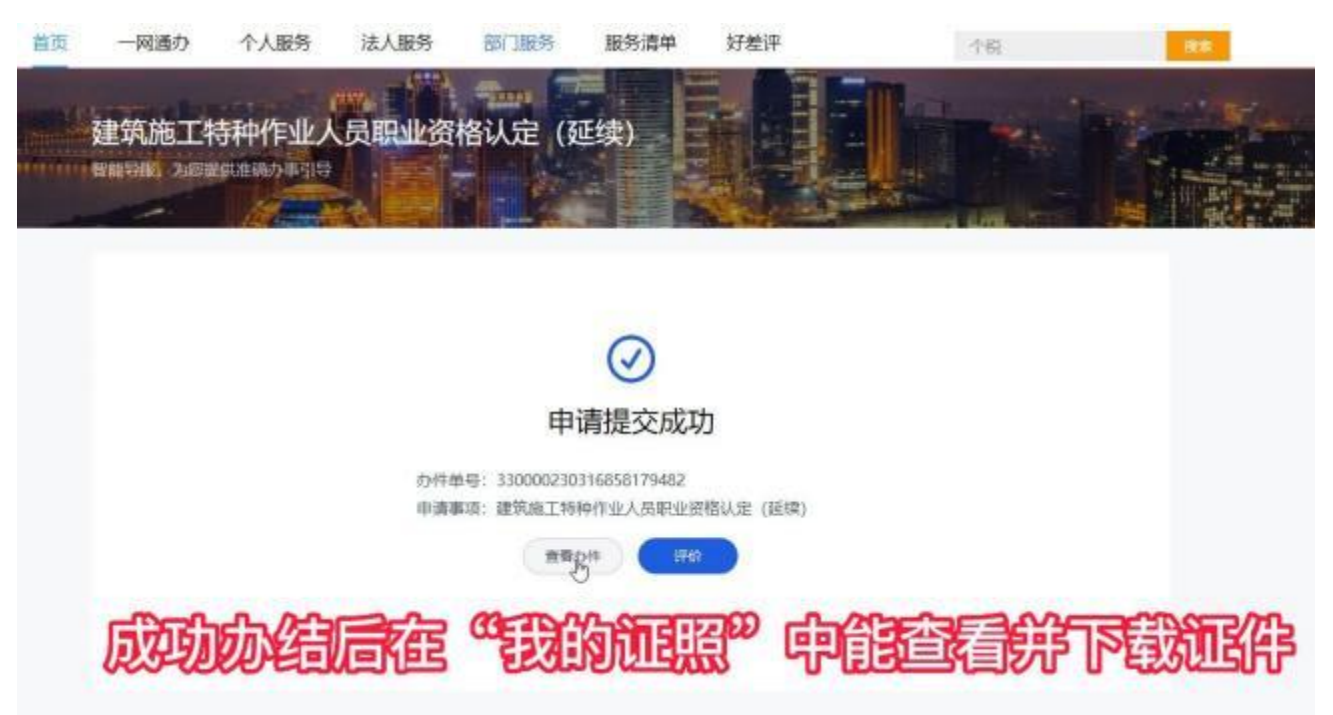

| 我的资料         | 办件单号            | 申请时间       | 事顷名称      | 状态        | 操作                 |  |
|--------------|-----------------|------------|-----------|-----------|--------------------|--|
| 我的信息         | 330000230316858 | 2023-03-16 | 建筑施工特种作业  | 日完成 成功力组  | <b>办件结果</b> ]详细]更多 |  |
| 联系人管理        | 330212230316857 | 2023-03-15 | 企业开力一件事業力 | 符册增       | imiliates          |  |
| <b>贵的订阅</b>  | 330201230316858 | 2023-03-16 | 单位参保证明查询  | 已完成 成功力结  | か件結果  汗情 更多        |  |
| の事服务<br>动态要问 | 330212230309650 | 2023-03-09 | 即工参保登记    | 已完成(成功の結  | 详细[评价]图 <b>乐</b>   |  |
| 政策文件         | 330212230309850 | 2023-03-09 | 职工学保登记 (人 | 已完成] 成功力增 | 评制评价要求             |  |
| <b>我的办事</b>  | 330212230307847 | 2023-03-07 | RIPREZ    | 已完成 成功均差  | (\$16)(BDA         |  |

7. 申请提交成功,成功办结后,在"我的证照"中能查看并下载证件。

| 我的印象 | 其他证照           |                |  |
|------|----------------|----------------|--|
| 我的足迹 | 建筑施工特种作业操作资格证书 | 建筑施工特种作业操作资格证书 |  |
|      | 2489-380 ZW    | 2000.000       |  |
|      | 建筑施工特种作业操作资格证书 | CiÆ            |  |
|      | Unant and Fig  | UNID STORE     |  |

8.在"其他证照"这里,看到自己的特种工证书。点击自己想查看下载的证书。

9.点击自己想查看下载的证书后,就会进入这个页面。

证书基本信息 下载 各用户: 特种工历史证书正在全量推送全国工程质量安全监管平台进程中, 由于涉及证书量大及全国平台对 接接口速率限制,需较长时间完成推送,新版证书上二维码预计自4月1日后启用并可扫描查询相应信息,敬 请谅解。 \* 如果遇到电子证书有×显示,请在电子证书下载时,责看 "电子证照下载问题指南" 或在下载电子证书的PDF文件中-编辑-首选项-验证-选择 更多,选择: 始终使用默认方式。 提示:当前电子证书下载、打印量较大,证书下载存在延迟现象。请合理安排时间(闲时)下载。给您带来 不便, 敬请谅解! \*提示:上传照片时浏览器请使用 建议使用360极速浏览器并且安装flash中心的插件。 点击这个图标就 ▲ 证照展示 能下载证书 機板 1/1 建筑施工特种作业操作资格证书

点击"下载"→"提交"就能看到自己的证书